## Anlegen eines RSS-Feeds am Beispiel der Betriebsratsseite für das Allgemeine Universitätspersonal und Firefox

RSS wird verwendet, um Artikel einer Website oder deren Kurzbeschreibungen bereitzustellen. Es vereinfacht die Beobachtung von Quellen deren Aktualisierung der Leser nicht verpassen möchte. Wird eine Seite abonniert, werden neue Informationen in einem RSS-Reader – im folgenden Beispiel Outlook – angezeigt.

Um ein RSS-Feed zu abonnieren, gehen Sie wie folgt vor:

1. Klicken Sie auf das RSS-Icon am Anfang der Aktuellen Neuigkeiten

|                 |             | Staff Association |
|-----------------|-------------|-------------------|
| Aktuelle Neuigl | ceiten<br>> | Δ                 |
| ALLE THEMEN     | >           | Q                 |

2. Im nächsten Fenster werden Sie gefragt, mit welcher Anwendung Sie das Feed abonnieren möchten.

| 2 | Diesen Feed abonnieren mit | Dynamische Lesezeichen       |
|---|----------------------------|------------------------------|
|   | 🔲 Feeds immer mit Dynamis  | sche Lesezeichen abonnieren. |
|   |                            | Jetzt abonnieren             |

## News WU

Die WU (Wirtschaftsuniversität Wien) zeichnet sich durch ein attraktives Studienangebot, einen

Betriebsversammlung Donnerstag, 23. Oktober 2014 10:55

Ankündigung der diesjährigen Betriebsversammlung

Neue Betriebsvereinbarung Mittwoch, 22. Oktober 2014 15:17

UNIQUA Gruppen-Krankenversicherung

3. Wählen Sie hier bitte Outlook aus. Sollten Sie einen anderen RSS-Reader auf Ihrem System installiert haben, können Sie selbstverständlich auch diesen auswählen

| 5 | Diesen Feed abonnieren mit | <b>S</b> | Dynamische Lesezeichen | ÷ |
|---|----------------------------|----------|------------------------|---|
| - | 🔲 Feeds immer mit Dy emis  | 2        | Dynamische Lesezeichen |   |
|   |                            | Q        | Microsoft Outlook      |   |
|   |                            | 2        | Anwendung wählen       |   |
|   |                            | 5        | My Yahoo               |   |

## News WU

Die WU (Wirtschaftsuniversität Wien) zeichnet sich durch ein attraktives Studienangebot, einen

Betriebsversammlung Donnerstag, 23. Oktober 2014 10:55

Ankündigung der diesjährigen Betriebsversammlung

Neue Betriebsvereinbarung Mittwoch, 22. Oktober 2014 15:17

UNIQUA Gruppen-Krankenversicherung Mittwoch, 22. Oktober 2014 07:34

Die UNIQUA bietet den Bediensteten der WU eine Gruppen-Krankenversicherung an.

Neue Vergünstigungen Donnerstag, 16. Oktober 2014 12:31

Grippeschutzimpfung 2014 Montag, 13. Oktober 2014 14:19 4. Nachdem Sie die Anwendung ausgewählt haben, bestätigen Sie diese mit "Jetzt abonnieren".

| Diesen Feed abonnier | ren mit Olicrosoft Outlook    |
|----------------------|-------------------------------|
| E Feeds immer mit l  | Microsoft Outlook abonnieren. |
|                      |                               |
|                      |                               |

## News WU

Die WU (Wirtschaftsuniversität Wien) zeichnet sich durch ein attraktives Studienangebot, einen

Betriebsversammlung Donnerstag, 23. Oktober 2014 10:55

Ankündigung der diesjährigen Betriebsversammlung

Neue Betriebsvereinbarung Mittwoch, 22. Oktober 2014 15:17

UNIQUA Gruppen-Krankenversicherung Mittwoch, 22. Oktober 2014 07:34

Die UNIQUA bietet den Bediensteten der WU eine Gruppen-Krankenversicherung an.

Neue Vergünstigungen Donnerstag, 16. Oktober 2014 12:31

Grippeschutzimpfung 2014 Montag, 13. Oktober 2014 14:19 5. Outlook wird geöffnet und es wird Ihnen die Frage gestellt, ob das RSS-Feed in Outlook hinzugefügt werden soll. Klicken Sie auf den Button "Erweitert".

| Mogliche Vorgehensweise:            |                                                                                                    |
|-------------------------------------|----------------------------------------------------------------------------------------------------|
| • Geben Sie die Adresse erneut ein. |                                                                                                    |
|                                     |                                                                                                    |
|                                     |                                                                                                    |
|                                     |                                                                                                    |
|                                     |                                                                                                    |
|                                     |                                                                                                    |
|                                     |                                                                                                    |
|                                     | Microsoft Outlook                                                                                                    |
|                                     | Microsoft Outlook  Soll dieser RSS-Feed Outlook hinzugefügt werden?  Sie sollten nur Abonnements von Quellen hinzufügen, die Sie kennen und denen Sie vertraue                                                                                                    |
|                                     | Microsoft Outlook  Soll dieser RS5-Feed Outlook hinzugefügt werden? Sie sollten nur Abonnements von Quellen hinzufügen, die Sie kennen und denen Sie vertraue http://www.wu.ac.at/structure/lobby/betriebsrat/?type=9818 Klicken Sie auf 'Erweitert', um 'RS5-Feed' zu konfigurieren. |

6. Wenn Sie einen Feed von der WU abonnieren ist hier standardmäßig der Feed-Name "News-WU" eingetragen. Um sich nicht einen bereits vorhandenen Feed mit dem gleichen Namen zu zerstören, sollten Sie hier einen neuen Feed-Namen eintragen.

|                                                  | RSS-Feedoptionen                                                                                                    |
|--------------------------------------------------|----------------------------------------------------------------------------------------------------|
| Die Navigation zu der W                          | Konfigurieren Sie Optionen für diesen RSS-Feed mithilfe der folgenden Auswahl.                                                                                                    |
| Mögliche Vorgehensweise:                         | Allgemein<br>Feedname: News WU                                                                                                    |
| <ul> <li>Geben Sie die Adresse erneut</li> </ul> | Spein erort: http://www.wu.ac.at/structure/lobby/betriebsrat/?type=9818<br>Bes meibung: Die WU (Wirtschaftsuniversität Wien) zeichnet sich durch ein attraktives<br>Studienangebot, einen effizienten Studienbetrieb und eine breite Palette an<br>Spezialisierungen und Forschungsrichtungen aus. |
|                                                  | Ut frmittlungsort emente von diesem RSS-Feed werden an folgenden Speicherort übermittelt: Ordner wechseln Gabriele.Gartner@wu.ac.at\RSS-Feeds\News WU Downloads                                                                                                    |
|                                                  | Automatisch Anlagen für diesen RSS-Feed herunterladen Vollständigen Artikel als HTML-Anlage herunterladen Undatelimit                                                                                                    |
|                                                  | ☑ Die Updateempfehlung des Herausgebers verwenden. Senden-Empfangen-Gruppen werden nicht<br>häufiger aktualisiert, als das empfohlene Limit vorgibt. Dadurch wird verhindert, dass der RSS-Feed<br>vom Inhaltsanbieter ausgesetzt wird,                                                            |
|                                                  | Aktuelles Anbieterlimit: Nicht veröffentlicht.                                                                                                    |
|                                                  | OK Abbrechen Neir                                                                                                    |

| Allgemein                   |                                                                                                    |
|-----------------------------|----------------------------------------------------------------------------------------------------|
| Eeedname:                   | News Betriebsrat AP/WU                                                                                                    |
| Nanainame;                  | News WU                                                                                                    |
| Speicherort:                | http://www.wu.ac.at/structure/lobby/betriebsrat/?type=9818                                                                                                    |
| Beschreibung:               | Die WU (Wirtschaftsuniversität Wien) zeichnet sich durch ein attraktives<br>Studienangebot, einen effizienten Studienbetrieb und eine breite Palette an<br>Spezialisierungen und Forschungsrichtungen aus. |
| Übermittlungs               | ort                                                                                                    |
| Elemente von d              | diesem RSS-Feed werden an folgenden Speicherort übermittelt:                                                                                                    |
| Ordner wech                 | seln Gabriele.Gartner@wu.ac.at\RSS-Feeds\News WU                                                                                                    |
| Downloads                   |                                                                                                    |
| Automatisch                 | n Anlagen für diesen RSS-Feed herunterladen                                                                                                    |
| Vollständige                | n Artikel als HTML-Anlage herunterladen                                                                                                    |
| Undatelimit -               |                                                                                                    |
| Die Updatee<br>häufiger akt | empfehlung des Herausgebers verwe <u>n</u> den. Senden-Empfangen-Gruppen werden<br>tualisiert, als das empfohlene Limit vorgibt. Dadurch wird verhindert, dass der RS<br>anbieter ausgesetzt wird.         |
| VOID THINGING               | 이 N 2 2 2 2 2 2 2 2 2 2 2 2 2 2 2 2 2 2                                                                                                    |

7. Nachdem Sie den Feed-Namen geändert haben, schließen Sie die Feed-Integration ab, indem Sie auf "Ja" klicken.

| Mögliche Vorgehensweise:          |                                                                                                    |
|-----------------------------------|----------------------------------------------------------------------------------------------------|
| Geben Sie die Adresse erneut ein. |                                                                                                    |
|                                   |                                                                                                    |
|                                   |                                                                                                    |
|                                   |                                                                                                    |
|                                   |                                                                                                    |
|                                   |                                                                                                    |
|                                   |                                                                                                    |
|                                   | Microsoft Outlook                                                                                                    |
|                                   | Microsoft Outlook                                                                                                    |
|                                   | Microsoft Outlook  Soll dieser RSS-Feed Outlook hinzugefügt werden? Sie sollten nur Abonnements von Quere hinzufügen, die Sie kennen und denen Sie vertrau http://www.wu.ac.at/structure/lobby/bere.israt/?type=9818                                                               |
|                                   | Microsoft Outlook Soll dieser R55-Feed Outlook hinzugefügt werden? Sie sollten nur Abonnements von Quenchinzufügen, die Sie kennen und denen Sie vertrau<br>http://www.wu.ac.at/structure/lobby/betw.lsrat/?type=9818<br>Klicken Sie auf 'Erweitert', um 'RS5-Feed' zu konfigurier |

8. Der neue angelegte RSS-Feed wird im Ordner RSS-Feeds unter dem von Ihnen angegebenen Namen eingerichtet. Ab sofort erhalten Sie alle News-Einträge der abonnierten Seite in Ihrem Outlook.

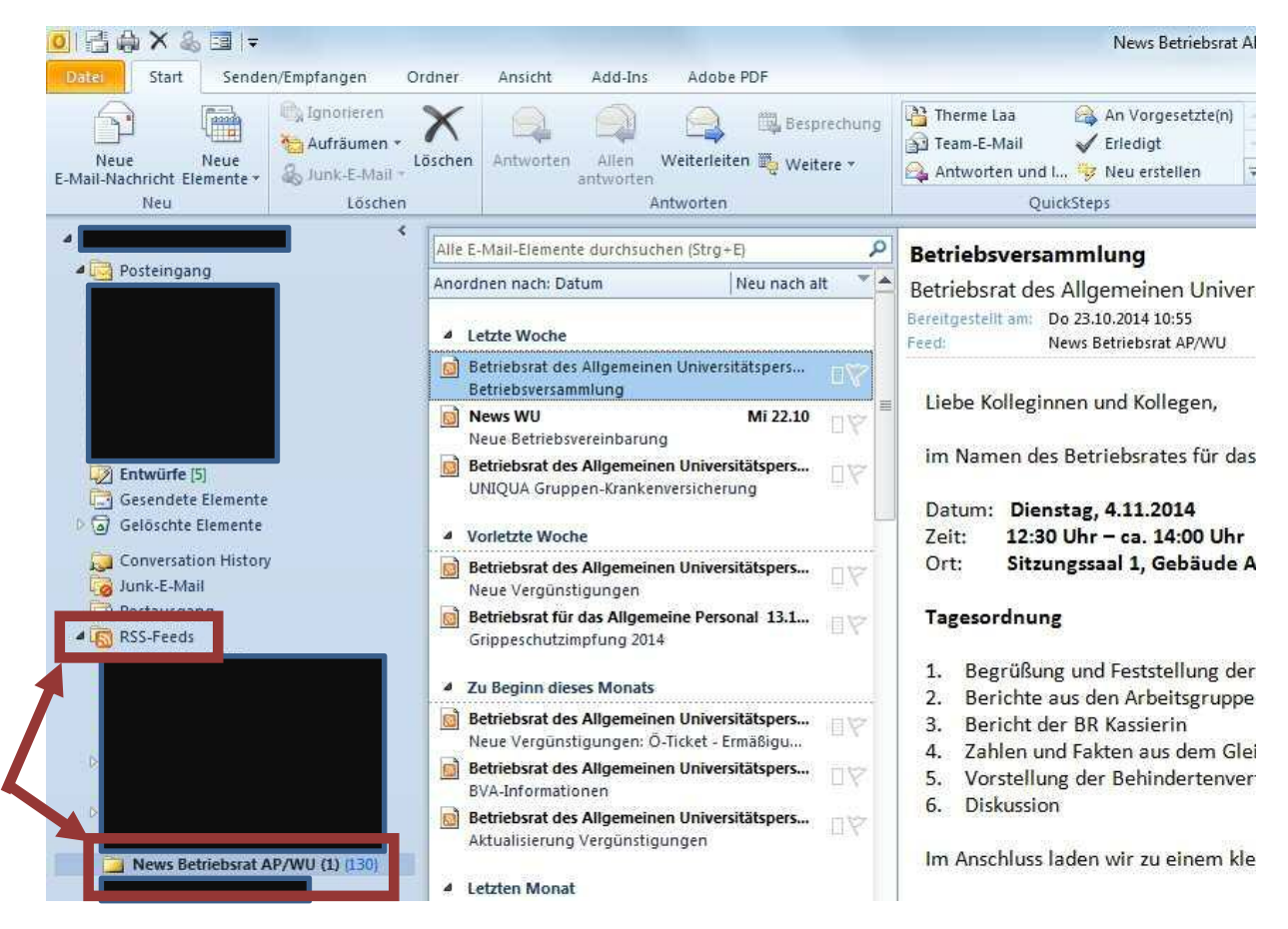